### Guida pratica

### Domanda telematica di preiscrizione alla procedura di ammissione ai master

La procedura telematica per la presentazione della domanda di preiscrizione ai master si articola in due fasi:

- 1. registrazione dei propri dati personali
- 2. preiscrizione alla procedura di ammissione.

NOTA BENE:

- 1. i candidati laureati all'Università di Pisa (o, comunque, in possesso di un titolo di studio universitario conseguito a Pisa) devono accedere direttamente alla fase 2, cliccando sulla voce "Iscrizione concorsi" e seguendo le relative istruzioni della presente Guida;
- 2. non devono presentare domanda di preiscrizione on-line:
  - coloro che intendono iscriversi al corso in qualità di uditori, devono presentare domanda secondo le modalità specificate all'articolo 5 del provvedimento citato.

## FASE 1 - REGISTRAZIONE DEI DATI PERSONALI

Una volta collegato al sito www.studenti.unipi.it, cliccare sulla voce "registrazione"

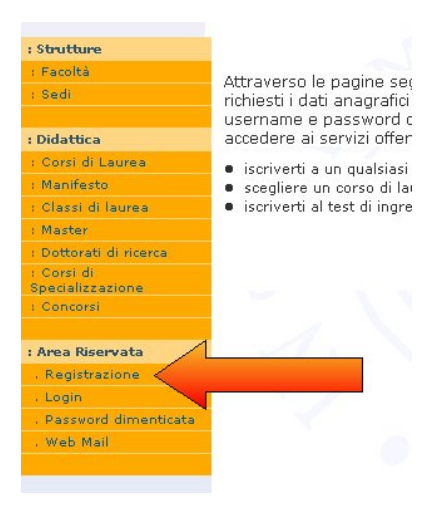

A questo punto, inserire i dati personali richiesti nelle varie schermate:

| // Registrazione: Dati Personali (1 di 4)                                                                                                    | HOME » Dab Personali » Indirizzi                                                                                                    |
|----------------------------------------------------------------------------------------------------|----------------------------------------------------------------------------------------------------|
| questa pagina viene visualizzato il modulo per l'inserimento o la modifica dei dati persenali e del<br>go di nasota. Il codice fiscale se non inserito viene celcolato eutomaticamente dopo ever cliccata sul<br>to "Procedi". | // Registrazione: Indirizzi (2 di 4)                                                                                                    |
| Dati Personali                                                                                                    | In questa pagino viene visualizzato il modulo per l'inserimento o la modifica degli indirizzi di residenza e<br>damiello.Residenza dell'utente. |
| Nome: MARIO<br>Cognome: ROSSI                                                                                                    |                                                                                                    |
| Data Nascita: 18/06/1963                                                                                                    | Residenza                                                                                                    |
| esso: Meschio<br>Cittadinenza: ITALIA                                                                                                    | *Nazione: ITALIA                                                                                                    |
| Luogo di nascita                                                                                                    | *Comune/Città: Pisa ><br>*CAP:<br>56100                                                                                                    |
| Nazione: ITALIA di nasota<br>Provincia: Pisa di nasota<br>in italia                                                                                                    | Prazione:<br>*Indirizzo:<br>V/A X000000X                                                                                                    |
| Comune/Città: Palaia di la sotta<br>Il CODICE FISCALE è stato calcolato automaticamente, controllo che sia<br>corretto e prosequi.                                                                                             | (vaguazza, broda)<br>*Nº Civico: 10<br>*Telefono: 2000000                                                                                       |
| Codice Fiscale:<br>alcolato se non indicato)                                                                                                    | (se non si possede inserire xxxx)<br>Domicilio coincide con residenza: si 🕑 No C                                                                |
| Note: i campi contrassegnati con * sono obbligatori                                                                                                    | Nota: i campi contrassegnati con * sono obbligatori                                                                                             |
| Procedi>>                                                                                                    | Procedi >>                                                                                                    |

| HOME » Dati Personali » Indirizzi » Contatti                                                                                                    | HOME » Dati Personali » Indrizzi » Contatti » Dati Bancari                                              |
|----------------------------------------------------------------------------------------------------|----------------------------------------------------------------------------------------------------|
| // Registrazione: Contatti (3 di 4)                                                                                                    | // Registrazione: Dati Bancari (4 di 4)                                                                 |
| posta elettronica per eventuali contatti da parte dell'Ateneo.                                                                                         | I seguenti campi non sono obbilgatori e sono richiesti per il pagamento di eventuali rimborsi di tesse. |
| Recapiti           *E-mail:<br>(ser non: spessible inservice xxxx)           FEAX:                                                                     | • Nodalită: Rimberso allo sportello bancaria ■                                                          |
| Car non is possible inserting accord                                                                                                    | Nota: i campi contrassegnati con * sono obbligatori                                                     |
| Desidero ricevere, sul mio cellulare, 545 che mi informino su eventi, s C y C                                                                          | Conferma Cancella                                                                                       |
| presentazioni ed appuntamenti dell'ateneo;                                                                                                    |                                                                                                    |
| Acconsento al trattamento dei dati personali ai sensi del decreto legislativo s © N C<br>196/2003 codice in materia di trattamento dei dati personali: |                                                                                                    |
| Nota: i campi contrassegnati con * sono obbligatori                                                                                                    |                                                                                                    |
| Conferma Benistrazione                                                                                                    |                                                                                                    |

Al termine della registrazione compare il messaggio "Registrazione conclusa".

| HOME » Dati                                                  | Personali » Contatti » C                                                                 | ontatti » Dati Bancari »                                                                  | Registrazione conclusa                                                                                                    |
|--------------------------------------------------------------|------------------------------------------------------------------------------------------|-------------------------------------------------------------------------------------------|----------------------------------------------------------------------------------------------------|
|                                                              |                                                                                          |                                                                                           | ing in a long to the long of the long of t |
|                                                              |                                                                                          |                                                                                           |                                                                                                    |
| 11                                                           | Registrazione Conc                                                                       | lusa!                                                                                     |                                                                                                    |
| La registrazion<br>password che<br>nuovamente a<br>concorso. | ne è avvenuta con success<br>dovrai utilizzare per modi<br>ii servizi di questo portale. | o! Il sistema ha generato -<br>ficare o aggiornare le infor<br>Attenzione: con la sola re | automaticamente username e<br>mazioni inserite o per accedere<br>gistrazione non sei iscritto ad alcun                                                                                                    |
| Nome                                                         | MARIO                                                                                    | Cognome                                                                                   | ROSSI                                                                                                    |
| Le chiavi segr                                               | ete d'accesso al sistema si                                                              | ono:                                                                                      |                                                                                                    |
| Username                                                     | m.rossi73                                                                                | Password                                                                                  | CEU05ZWG                                                                                                    |
| Le chiavi d'acc                                              | cesso sono state inviate co                                                              | rrettamente per posta elet                                                                | ttronica all'indirizzo da lei inserito:                                                                                                    |
| E-Mail                                                       | M.RO                                                                                     | SSI@XXXXX.IT                                                                              |                                                                                                    |
| Premi il pulsar                                              | nte "Esegui Login" e digita                                                              | le chiavi di accesso (usern                                                               | ame e password) indicate sopra.                                                                                                    |
|                                                              |                                                                                          | Esegui Login                                                                              |                                                                                                    |

Il sistema genera automaticamente e visualizza una password provvisoria che è necessario modificare. Si raccomanda di annotare e conservare la nuova password modificata che è quella definitiva e sarà utilizzabile per questa procedura e tutti i successivi accessi al sistema.

A questo punto procedere con la fase 2.

# FASE 2 - ISCRIZIONE ALLA PROCEDURA DI AMMISSIONE

Coloro che hanno completato la fase 1 e i laureati all'Università di Pisa (o che hanno usufruito in passato dei servizi web), una volta entrati nel sito internet all'indirizzo <u>www.studenti.unipi.it</u>, devono cliccare sulla voce "login" per poter accedere all'area riservata e inserire le credenziali in loro possesso.

| mannesto                       |
|--------------------------------|
| : Classi di laurea             |
| : Master                       |
| : Dottorati di ricerca         |
| : Corsi di<br>Specializzazione |
| : Concorsi                     |
|                                |
| : Area Riservata               |
| . Registrazione                |
| , Login                        |
| . Password div                 |
| , Web Mail                     |
|                                |

A tutti gli utenti registrati, il sistema chiede l'inserimento del "nome utente" e della "password".

| 30 | Immettere il nome | rutente e la p | lassword           |       |
|----|-------------------|----------------|--------------------|-------|
| 9  | Sila:             | www.st         | identi unipi it    |       |
|    | Area autenticazio | one ESSE3      |                    |       |
|    | Nome utente       |                |                    |       |
|    | Password          |                |                    |       |
|    | 🔲 Salva la pass   | word nell'eler | ico delle password |       |
|    |                   |                |                    | Annel |

ATTENZIONE: Chi ha dimenticato il nome utente o la password non deve procedere a una nuova registrazione: il sistema fornisce indicazioni sulla modalità di recupero utilizzando la funzione "password dimenticata". Per il recupero è sufficiente il Codice Fiscale.

Quindi, occorre procedere con i seguenti passi:

| NOTA BENE: Per procedere, i laureati a Pisa devono cliccare su una delle carriere proposte dal sistema.       |   |
|----------------------------------------------------------------------------------------------------|---|
| Inoltre, sono invitati a consultare prima di tutto la voce "Anagrafica" per verificare che i dati del sistema | а |
| siano aggiornati e completi.                                                                                  |   |
|                                                                                                    |   |

Per modificare i dati anagrafici o inserire un indirizzo di posta elettronica (raccomandato) cliccare sulla voce "Anagrafica" e quindi sulla funzione "modifica".

Cliccare sulla voce "Iscrizione concorsi"

| : Home                                   | GLOGETTEN       |
|------------------------------------------|-----------------|
| : Anagrafica                             | 100             |
|                                          |                 |
| : Segreteria                             | Cambio Password |
| : Iscrizione Concorsi                    |                 |
| : Preimmatricolazione<br>dottorati       | ti c            |
| : Iscrizione test di<br>Ingegneria       | " m m           |
| : Concorso SSIS                          |                 |
| : Scelta del corso<br>(Immatricolazioni) | in              |

Cliccare sul pulsante "Iscrizione concorsi" e successivamente sulla voce "Master di Primo Livello" o "Master di Secondo Livello" a seconda della tipologia di corso di interesse:

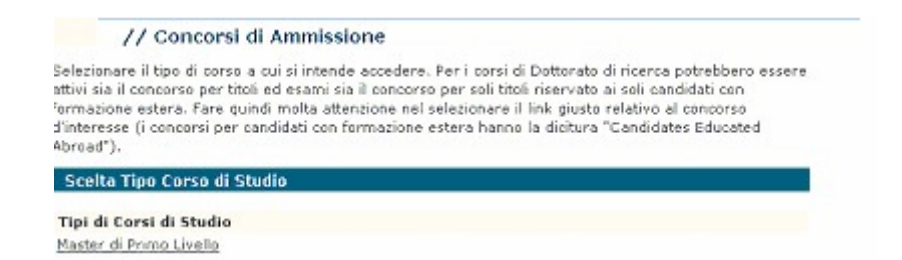

Cliccare sul pulsante "Iscriviti" relativo al master per il quale si intende accedere alla procedura di ammissione:

| // Concorsi di Ammissione                                                                                                    |                                                                 |
|----------------------------------------------------------------------------------------------------|-----------------------------------------------------------------|
| n questa pogina vengene eleneati i Concersi di Ammissione a cui pue<br>ettaglia delle informazioni cliccando sulla descrizione del singolo conc<br>scrizione clicca sul tasto "[scriviti". | i iseriverti. Puei visualizzare il<br>corse . Per procedere con |
| riaster xxxxx dal 29/03/2010 al 30/04/2010<br>Corso di Studio                                                                                                    | 🖊 Iscriviti                                                     |
| WOUND-CARE                                                                                                    |                                                                 |

Per i soli laureati presso l'Università di Pisa, il sistema recupera automaticamente i dati della laurea. Pertanto non devono essere inseriti dati in nessuna delle opzioni proposte.

NOTA BENE i laureati all'Università di Pisa (o che hanno usufruito in passato dei servizi web) concludono a questo punto l'inserimento dei dati e possono cliccare sul pulsante "conferma" dati e poi "stampa ricevuta".

# INSERIMENTO DEI TITOLI DI ACCESSO

Il sistema chiede i dati relativi ai titoli d'accesso richiesti.

Per quanto riguarda l'inserimento dei dati della laurea posseduta:

- opzione 1: laurea post riforma, cioè laurea specialistica;
- opzione 2: laurea magistrale (post-riforma)
- opzione 3: laurea ante riforma, cioè laurea "vecchio ordinamento"
- opzione 4: titolo di studio straniero post riforma (Cittadini comunitari non italiani ovunque residenti e i cittadini non comunitari regolarmente soggiornanti in Italia vedi articolo 3 del provvedimento di indizione della procedura di ammissione ai master).

| HDME » Concorsi di Ammissione - Titoli di accesso                                                                                                    | 2          |
|----------------------------------------------------------------------------------------------------|------------|
| Concorsi di Ammissione - Titoli di accesso                                                                                                    |            |
| Inserre i dati relativi al titolo in possesso necessario per accedere al concorso.<br>Attenzione: i candidati che partecipano al concorso, riservato a candidati con formazione estera, per<br>Tammissione alle Scuole di dottorato dovranno esclusivamente utilizzare l'ognione 5 |            |
| Opzione 1                                                                                                    |            |
| <ul> <li>&gt; Laurea Specialistica(post-réprma)</li> <li><u>Classe delle laurae specialistiche in archaologia</u></li> </ul>                                                                                                    |            |
| Opzione 2                                                                                                    |            |
| <ul> <li>&gt; Laurea Napistrale(post-riforma)</li> <li><u>Classe delle lauree magistrali in Archeologia</u></li> </ul>                                                                                                    |            |
| Opzione 3                                                                                                    |            |
| - > Lourea(ante-riforma)<br><u>Corso di Lourea in LETTERE</u><br><u>Corso di Jaurea in CONSERVAZIONE dei BENI CULTURALI</u><br><u>Corso di Jaurea in STORIA e CONSERVAZIONE dei BENI CULTURALI</u><br><u>Corso di Jaurea in STORIA e CONSERVAZIONE dei BENI CULTURALI</u>          |            |
| Opzione 4                                                                                                    |            |
| - > Títolo straniero<br>TITOLO DI STUDIO STRANIERO                                                                                                    |            |
|                                                                                                    | A Internet |

Selezionare la Regione in cui è stato conseguito il titolo di laurea. Selezionare poi l'ateneo presso il quale è stato conseguito il titolo di laurea

#### **Selezione Ateneo**

des de lla Ar

Seleziona l'ateneo presso il quale hai conseguito il titolo.

| Ateneo                                                      | Città.  | Prov. |
|-------------------------------------------------------------|---------|-------|
| Università degli Studi di FIRENZE                           | FIRENZE | FI    |
| Università di PISA                                          | PISA    | PI    |
| Università degli Studi di SIENA                             | SIENA   | SI    |
| Scuola Normale Superiore di PISA                            | PISA    | PI    |
| Scuola Sup. di Studi Univ. e Perfezionamento S.Anna di PISA | PISA    | PI    |
| Università per Stranieri di SIENA                           | SIENA   | SI    |
| Facoltà Teologica dell'Italia Centrale - FIRENZE            | Firenze | FI    |
| Scuola regionale                                            | Pisa    | FI    |

Procedere con l'inserimento di tutti i dati relativi al titolo di laurea

| Titoli di studi               | o universitari              |
|-------------------------------|-----------------------------|
| Inserisci/modifica i dati rel | lativi al titolo di studio. |
| Data conseguimento:           |                             |
| *Anno accademico:             |                             |
| (es: 2001/2002)               |                             |
| Voto:                         |                             |
| (ES: 98/110)                  | 1                           |
| Lode:                         |                             |
|                               |                             |
|                               |                             |
|                               | Conferma                    |

## CONCLUSIONE DELLA PROCEDURA

Una volta confermati i dati relativi al titolo di laurea, il sistema propone una "schermata" riepilogativa del concorso al quale si intende iscriversi.

Cliccare il pulsante

Conferma

Attenzione: qualora siano previsti ulteriori titoli d'accesso, il sistema li richiederà prima di consentire la conclusione della procedura

Cliccare sul pulsante "stampa ricevuta" per aprire e quindi stampare il documento (in formato pdf) relativo alla domanda di iscrizione effettuata.

| Sei regolarmente   | iscritto al concorso      | ) per l'ammissio | ne al seguente corso di studio:                     |
|--------------------|---------------------------|------------------|-----------------------------------------------------|
| Valido per         |                           |                  |                                                     |
| Corso di<br>Studio | Scadenza prese<br>domanda | ntazione         | Scadenza immatricolazione (solo per i<br>vincitori) |
| WOUND-CARE         |                           |                  |                                                     |
|                    |                           |                  |                                                     |
| Prove Previste     | 9                         |                  |                                                     |
| Descrizione        |                           | Tipo             | Pubblicazione Esiti                                 |
| PROVA ORALE        |                           |                  | • · · · · · · · · · · · · · · · · · · ·             |
|                    |                           | Stampa           | ricevuta                                            |
| Modifica Icori     | 71000                     |                  |                                                     |

A questo punto la domanda di preiscrizione alla procedura di ammissione ai master è completata. Il modulo generato dal sistema è l'unico documento che comprova l'avvenuta iscrizione e che consente la partecipazione alle prove valutative di ammissione al master.

## ISTRUZIONI PER LA MODIFICA DEI DATI E PROBLEMI DI INSERIMENTO DOMANDA PREISICRIZIONE

- 1. Il pulsante "Modifica iscrizione" che appare sotto quello di "stampa ricevuta" può essere utilizzato esclusivamente per modificare la tipologia di posto per la quale si concorre;
- 2. Per modificare i dati anagrafici cliccare la voce "Anagrafica";
- 3. Per modificare gli altri dati erroneamente inseriti (quali voto di laurea, data di abilitazione ecc...) o per la soluzione di qualsiasi problema inerente la procedura di preiscrizione contattare l'Ufficio "Laureati" tramite il Portale on-line <u>http://sportellovirtuale.unipi.it/</u>

#### **ATTENZIONE:**

chi vuole iscriversi ad un altro concorso deve ripetere la procedura telematica ripartendo dalla fase 2.